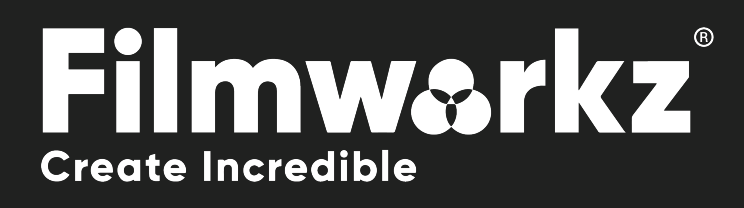

## DVO CHRONA GEXUSER GUIDE

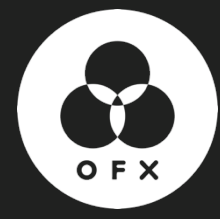

### WHAT DOES IT DO?

**DVO Chroma** is designed to enhance and resolve various chroma (color) anomalies found in source material. Some of the issues it addresses include:

- **Chroma bleeding in video material**: the unwanted spreading or bleeding of colors in video content, resulting in distorted or smudged color boundaries;
- **Chromatic aberration and similar camera lens issues**: optical defects that occur when different colors don't focus at the same point, causing color fringing or blurring along edges in the image;
- **Color artifacts due to bayering defects**: defects in digital image sensor processing can lead to color artifacts or inaccuracies in the captured image.

**DVO Chroma** provides solutions to these anomalies, aiming to improve the overall quality and accuracy of color representation in the source material.

#### HOW DO YOU USE IT?

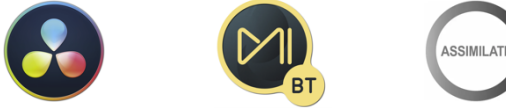

**DVO Chroma** is part of the Filmworkz OFX DVO Performance Pack, which runs on **Resolve**, **Mistika** and **Scratch** for Windows, Mac and CentOS.

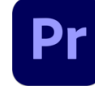

It's also available as a single plugin in Adobe Premiere Pro.

Additionally, DVO Chroma is also available in the following Filmworkz platforms:

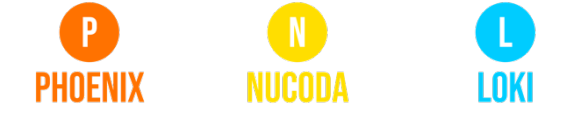

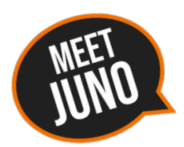

If you need a hand with anything, our friendly AI assistant <u>Juno</u> is your first port of call.

Whether it's access to the latest software versions, guidance with using DVO tools, more info on Filmworkz platforms or discovering best practices, **Juno**'s there for instant, accurate support, any time you need it – that's 24/7 because **Juno** never sleeps!

#### **GETTING STARTED**

Just locate & enable the DVO OFX tools in your chosen platform; for ease, we're showing the screenshots from Resolve in this User Guide so consult your manuals for any alternative system you're using.

- 1. Launch Resolve on your workstation.
- 2. Open your project; to select the DVO effect, click on the Effects tab on the upper left side of the interface. On the Open FX section, open the Filters section and click on DVO.
- 3. To apply the effect, you can either double click or drag and drop on the selected clip(s) when using the Timeline tab. If you're in the Color page, select the effect using the Effects tab on the top left side of the interface and drag and drop on an existing node.
- 4. Click on the Effects section (or click on the grading node) and the control panel overleaf appears.

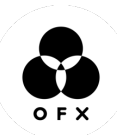

## **CONTROL PANEL EXPLAINED**

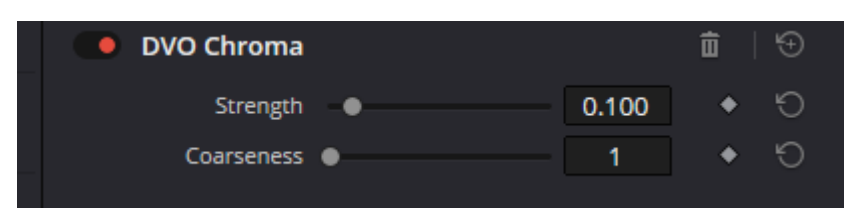

#### PARAMETERS

#### STRENGTH

To control the level of processing performed by DVO Chroma, you can adjust the strength setting. Even with a strength setting of 0, the tool will still apply some processing, albeit at a minimal level.

When dealing with debayering artifacts, it's recommended to try a very low setting, such as 0.0 or 0.01. This allows for subtle processing to address the artifacts without introducing excessive alterations to the image. Experimenting with different strength settings can help find the optimal balance between artifact removal and preserving the natural appearance of the footage.

Values: 0 - 1

Default: 0.1 00

#### **COARSENESS**

The parameter **Coarseness** in DVO Chroma determines the size of the filter used for processing. It's important to exercise caution when adjusting this parameter and use it primarily for addressing significant chroma defects that are relatively large.

Applying a larger filter size through the "Coarseness" parameter can be effective in tackling prominent chroma anomalies. However, it is recommended to avoid excessive adjustments that might overreach and impact smaller details or introduce unintended artifacts.

Values: 1 – 3

Default: 1

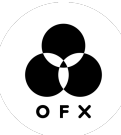

# WANNA KNOW O R E 29

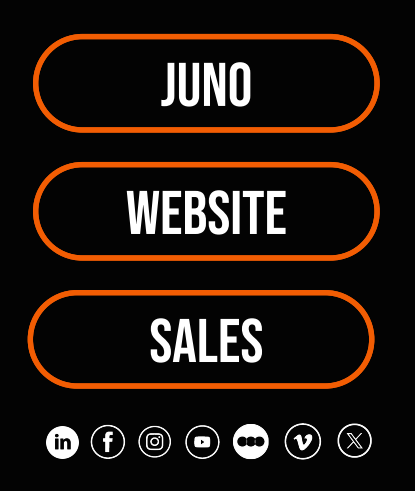